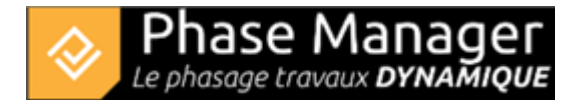

## Gérer les champs personnalisés

Menu Options

- Import & Export d'activités, liens, zones (nom)
- Propriétés du projet et du Gantt
- Exporter le KML du projet
- Gérer les étiquettes
- Gérer les champs personnalisés

Phase Manager permet de gérer des champs personnalisés, afin d'enrichir les caractéristiques de vos activités.

Il existe trois types de champs :

- Texte
- Numérique
- Liste de choix

**Note** : les champs personnalisés de type "Liste de choix" *remplacent désormais les anciennes conditions de zones*.

 $\Rightarrow$  Cf. Ajout et modification des styles d'activités pour voir comment procéder.

## Ajout, suppression et modification des champs

Pour modifier, ajouter ou supprimer des champs personnalisés, se rendre dans le menu *Projet > Gérer les champs personnalisés*.

Dans la fenêtre qui s'ouvre, il est possible de :

- 1/ ajouter un champ en renseignant son nom, son type (au moyen du menu déroulant), puis en cliquant sur le bouton
- 2/ supprimer un champ en cliquant dessus puis sur le bouton
- 3/ modifier les entrées d'un champ de type liste de choix, en le sélectionnant puis en cliquant sur le

bouton

| <b>R</b>             |                                 |  |        | × |  |  |  |  |
|----------------------|---------------------------------|--|--------|---|--|--|--|--|
| Champs personnalisés |                                 |  |        |   |  |  |  |  |
| Nom                  | Туре                            |  |        |   |  |  |  |  |
| Nom                  | Туре                            |  |        |   |  |  |  |  |
| Style                | Liste de choix [ Terrassement ] |  | Editer |   |  |  |  |  |
|                      |                                 |  |        |   |  |  |  |  |
|                      |                                 |  |        |   |  |  |  |  |
|                      |                                 |  |        |   |  |  |  |  |
|                      |                                 |  |        |   |  |  |  |  |
|                      |                                 |  | Ok     |   |  |  |  |  |

## Ajout de valeurs aux champs personnalisés des activités

Pour ajouter ou modifier une valeur de champ personnalisé, vous pouvez au choix :

1/ Ouvrir la fenêtre de détail de l'activité et y renseigner directement les champs :

| <b>2</b> 47                       |                            |   |      | ×    |  |  |  |
|-----------------------------------|----------------------------|---|------|------|--|--|--|
| [2069] Installation and signaling |                            |   |      |      |  |  |  |
| Détail de l'acti                  | vité Dates Zones Liens     |   |      |      |  |  |  |
| Sous-projet                       | Default Sub-project        |   |      | •    |  |  |  |
| Récapitulatif                     | Phase 1 : North RoundAbout |   |      | •    |  |  |  |
| ы                                 | 2069                       |   |      |      |  |  |  |
| Nom                               | Installation and signaling |   |      |      |  |  |  |
| Description                       |                            |   |      |      |  |  |  |
| Ordre                             |                            |   |      |      |  |  |  |
| Augusta                           |                            |   |      |      |  |  |  |
| Avalicement                       |                            |   |      |      |  |  |  |
| Visible dans le Live V 🗸 🗸        |                            |   |      |      |  |  |  |
| Champs<br><sub>Style</sub>        | personnalisés              |   |      |      |  |  |  |
|                                   | C                          | Ж | Annı | Jler |  |  |  |

2/ Importer vos champs personnalisés depuis la table de données d'activités : 1-import-export